## 平成 27 (2015) 年度 国内雑誌購読申込 実施要領

- 1. 雑誌の発注・支払は雑誌管理係にて行います。教員の方が直接書店等に発注なさらな いようお願いいたします。
- 2. ただし、以下の条件に全て当てはまる場合は、教職員発注による研究室への直接納品 が可能です。

## 教職員発注、直接納品が可能な雑誌

- 個人研究室に納品する雑誌
- <u>週刊の和雑誌</u>
- 見積書、納品書、請求書が発行される雑誌

<u>前払い</u>が必要な雑誌や年間 <u>100 万円以上</u>の雑誌は、<u>教職員発注ができません</u>ので予め ご注意ください。

発注・納品確認の手順の詳細については、「会計事務の手引き」をご覧になるか、雑誌 管理係までお問い合わせください。

なお、図書館を通して既に発注している雑誌を教職員発注に切り替える場合は、<u>重複</u> <u>購読をしないように</u>1か月以上の余裕を見て図書館宛に図書館発注分の中止の連絡を 行い、その手続き後に教職員発注による手続きをしてください。

 今回の購読申込の対象は国内雑誌です。外国雑誌については別途申込を受け付けます (平成 27 年 1 月購読開始分についての受付は終了しました)。なお、国内で発行され る英文誌など和洋の区分が分かりにくいものは、どちらで購読申込を受け付けるかを 確認しますので、個別にお問い合わせください。

次のページへ続く

4. 購読申込方法

 附属図書館ホームページ(http://www.lib.ynu.ac.jp/)の「My Library ログイン」にカ ード番号とパスワードを入力してログインします。ここで使うカード番号とパスワード は、情報基盤センターが発行するものとは異なりますのでご注意ください。 My Library は学外からでもご利用いただけます。

| YNU                                                                                                    | 横浜国立大学                                                                                                    |                                                                                          |                                               |                                                                      | 品 サイトマ                                                                               | 'งวี                                                                                                    |
|----------------------------------------------------------------------------------------------------|----------------------------------------------------------------------------------------------------|------------------------------------------------------------------------------------------|-----------------------------------------------|----------------------------------------------------------------------|--------------------------------------------------------------------------------------|----------------------------------------------------------------------------------------------------|
|                                                                                                    | 的周凶音跖                                                                                                    |                                                                                          | > トップ > アクセス案内                                | > お問い合わせ                                                             | Google" 7                                                                            | カスタム検索                                                                                                    |
| 探す・調べる                                                                                                    | 利用案内                                                                                                    | 図書館紹介                                                                                    | 施設ガイド                                         | コレクショ                                                                | ョン                                                                                   | イベント                                                                                                    |
|                                                                                                    |                                                                                                    |                                                                                          |                                               |                                                                      | 中央<br>5<br>6<br>13<br>1<br>20<br>7<br>2<br>7<br>2<br>7<br>2<br>7<br>2<br>5<br>5<br>5 | 図書館開館カレンダー<br>2013年10月<br>M T W T F S<br>1 2 3 4 5<br>7 8 9 10 11 12<br>4 15 16 17 18 19<br>21 22 23 24 25 26<br>8 29 30 31 · ·<br>2013年11月<br>W T W T F S<br>· · · · · · · · · · · · ·              |
| UPAC(本子咸香作                                                                                                    | 史索:クイックサーナ)                                                                                                    |                                                                                          |                                               |                                                                      | 10 1<br>17 1                                                                         | 11 12 13 14 15 16<br>18 19 20 21 22 23                                                                                                    |
| UPAC(本子咸吉村                                                                                                    | 東京: クイックサーナ)<br>□ もっと詳しく探したい方はOPA                                                                                                    | C(本学蔵書検索:詳細検索)                                                                           | 検索                                            |                                                                      | 10 1<br>17 1<br>24 2<br>◎ 休館日<br>□ 8:40-:                                            | 11     12     13     14     15     16       18     19     20     21     22     23       25     26     27     28     29     30       1     5:40~21:45     5     5:40~21:45       17:00     9:30~16:30 |
| OPAC(本学蔵書作<br>ニュース&インフ                                                                                                    | 東京: クイックサーナ)<br>回 もっと詳しく探したい方はOPA<br>オメーション                                                                                                    | C(本学戲書検索:詳細検索)                                                                           | <u>検索</u><br>ゆへ                               | 覧へ <mark>ର</mark> RSS                                                | 10 1<br>17 1<br>24 2<br>◎ 休館日<br>□ 8:40-:<br>2 詳細力                                   | 11 12 13 14 15 16<br>18 19 20 21 22 23<br>25 26 27 28 29 30<br>□ 8:40~21:45<br>17:00 □ 9:30~16:30<br>□ンダーページへ                                                                                        |
| OPAC(本学成書作<br>ニュース&インフ<br>2013年10月15日                                                                                              | <ul> <li>東京: クイックワーナ)</li> <li>う もっと詳しく探したい方はOPA</li> <li>オメーション</li> <li>美しきものと教科書コーナーの別</li> </ul>                                                             | .C (本学蔵書検索:詳細検索)<br>行在が変わりました                                                            | 枝東<br> 四へ<br>   一」                            | €A SRSS                                                              | 10 1<br>17 1<br>24 2<br>◎ 休館日<br>□ 8:40-:<br>> 詳細力                                   | 11 12 13 14 15 16<br>18 19 20 21 22 23<br>25 26 27 28 29 30<br>1 日 8:40~21:45<br>17:00 日 9:30~16:30<br>レンダーページへ                                                                                      |
| ロPAC(本学蔵書相<br>ニュース&インフ<br>2013年10月15日<br>2013年10月11日                                                                               | <ul> <li>東架: クイックワーナ)</li> <li>もっと詳しく探したい方はOPA</li> <li>オメーション</li> <li>美しきものと教科書コーナーの別<br/>横浜国立大学生活協同組合主催</li> <li>ト大賞表彰式</li> </ul>                            | C(本学蔵書検索:詳細検索)<br>行在が変わりました<br>「冲方丁」トークショー&サイン                                           | 使来<br>厚へ<br>画 一<br>会 開催決定!&横浜国大読              | 覧へ <b>○</b> R55<br>●<br>書コメン                                         | 10 1<br>17 1<br>24 2<br>◎ 休館日<br>◎ ま:40:3<br>● 詳細力                                   | 11 12 13 14 15 16<br>18 19 20 21 22 23<br>25 26 27 28 29 30<br>□ 8:40~21:45<br>17:00 □ 9:30~16:30<br>□レンダーページへ                                                                                       |
| <b>ニュース&amp;インフ</b><br>2013年10月15日<br>2013年10月11日<br>2013年10月3日                                                                    | <ul> <li>東京: クイックワーナ)</li> <li>ヨ もっと詳しく探したい方はOPA</li> <li>オメーション</li> <li>美しきものと教祥書コーナーの府<br/>横浜国立大学生活協同組合主催</li> <li>ト大賀表彰式</li> <li>中央図書館において「雑誌リユー</li> </ul> | C (本学蔵書検索:詳細検索)<br>存在が変わりました<br>「冲方丁」トークショー&サイン<br>-ス」を開催中です(10月18日1                     | 皮 束<br>返 へ<br>画 一<br>会 開催決定 ! &横浜国大読<br>7時まで) | 覧へ <u>S</u> RSS<br>書コメン                                              | 10 1<br>17 1<br>24 2<br>3 休館日<br>3 8:40-:<br>2 詳細力<br>M1<br>カード番                     | 11 12 13 14 15 16<br>18 19 20 21 22 23<br>25 26 27 28 29 30<br>1 0:40~21:45<br>17:00 0 9:30~16:30<br>レンダーページへ<br>y Library ログイン<br>号:                                                                |
| <b>ニュース&amp;インフ</b><br>2013年10月15日<br>2013年10月11日<br>2013年10月3日<br>2013年8月23日                                                      | ★果: ツイッツワーナ) ▶ ちっと詳しく探したい方はOPA ★メーション 美しきものと教科書コーナーの用<br>横浜国立大学生活協同組合主催 ト大賀表彰式 中央図書館において「雑誌リユー<br>横浜国立大学オープンキャンパス                                                | C (本学蔵書検索:詳細検索)<br>行在が変わりました<br>「冲方丁」トークショー&サイン<br>-ス」を開催中です(10月18日1<br>く2013で図書館を公開しました | <br>使へ<br>国 □<br>会 開催決定!&横浜国大院<br>7時まで)       | ■<br>二<br>メン<br>(1)<br>(1)<br>(1)<br>(1)<br>(1)<br>(1)<br>(1)<br>(1) | 10 1<br>17 1<br>24 2<br>図 休館日<br>8:40:3<br>2 詳細力<br>ハード番<br>パスワー                     | xxxxxxxxxxxxxxxxxxxxxxxxxxxxxxxxxxxx                                                                                                    |
| <ul> <li>ニュース&amp;インフ</li> <li>2013年10月15日</li> <li>2013年10月1日</li> <li>2013年10月3日</li> <li>2013年8月23日</li> <li>よく使うツール</li> </ul> | ★案: ツイッツワーナ) ■ ちっと詳しく探したい方はOPA オメーション 美しきものと数料書コーナーの府<br>横浜国立大学生活協同組合主催 ト大賞表彰式 中央図書館において「雑誌リユー<br>横浜国立大学オープンキャンパフ                                                | C (本学蔵書検索:詳細検索)<br>在が変わりました<br>「冲方丁」トークショー&サイン<br>-ス」を開催中です(10月18日1<br>32013で図書館を公開しました  | <br>使へ<br>国 □<br>会 開催決定!&横浜国大読<br>7時まで)       | 麓へ S RSS<br>書□メン                                                     | 10 1<br>17 1<br>24 2<br>2 詳細力<br>カード番<br>パスワー                                        | 11 12 13 14 15 16<br>18 19 20 21 22 23<br>25 26 27 28 29 30<br>1 8:40~21:45<br>17:00 9:30~16:30<br>レンダーページへ<br>Y Library ログイン<br>号:                                                                  |

※ カード番号とパスワードが分からないときは、

「My Library のカード番号とパスワードについて」

http://opac.lib.ynu.ac.jp/gakunai/idpass.html (学内限定ページ) をご覧いただくか、雑誌管理係まで電話かメールでお問い合わせください。

※ 講座や資料室名義のカード番号は、雑誌管理係から別途お知らせします。

② My Library 画面左下にある、「雑誌購入依頼」の「和雑誌」をクリックしてください。

|                                                                                           |                                                | HELP | HOME | LOGOUT |
|-------------------------------------------------------------------------------------------|------------------------------------------------|------|------|--------|
| ユーザメニュー<br>ログアウト<br>ブロック管理                                                                | 図書館からのお知らせ<br>10月03日 10/4-2/15の開館時間について        |      |      |        |
| テーマ選択                                                                                     | お知らせ・トビックスはこちら                                 |      |      |        |
| default<br>kaleidoscope (⋿)<br>panama<br>(7 テーマ)                                          | <b>あなたへのお知らせ</b><br><延滞状況><br>延滞資料はありません。      |      |      |        |
| 図書館資料購入リウエスト<br>新着情報メール配信サービス登<br>録<br>貸出ランキング<br>FAQ<br>施設予約(ワーキングスタンオ)<br>施設予約(情報ラウンシン) | <取置状況><br>取置資料はありません。<br><貸出停止状況><br>とくにありません。 |      |      |        |
| 貸出・予約状況照会<br>確認する<br>ILL(文献複写・貸借)依頼                                                       | <文献複写貸借依頼状況><br>到着しているものはありません。                |      |      |        |
| 依頼する<br>利用者 情報支充                                                                          |                                                |      |      |        |
| 利用者情報変更<br>ジェワード変更<br>教員を上な時日                                                             |                                                |      |      |        |
| 施設予約(情報ラウンシ*)<br>施設予約(メティアホール)                                                            |                                                |      |      |        |
| 雑誌購入 <del>次類</del><br>洋雑誌 / 和雑誌                                                           |                                                |      |      |        |

※ なお、この画面の「利用者情報変更」にて、連絡先メールアドレスを追加登録する ことができますので、差し支えなければご登録ください。登録いただいたアドレス に、登録内容確認メールが届きます。また、お申し込み内容について当係から問合 せを差し上げる場合があります。

- ③ 和雑誌購入依頼の画面が表示されます。
  - ・ 新規に購読を申し込む場合は「新規依頼」をクリック (→ p.5)
  - ・ 現在購読中のタイトルがある場合は「継続・中止申請」をクリック (→ p.9 へ)

| 9030000105 附属<br>MY Libraryへ <u>ようこ</u> ・                                                                 | 図書館さん<br>そ!                                                                                              |                                         |                                                       |                   |        |
|----------------------------------------------------------------------------------------------------|----------------------------------------------------------------------------------------------------|-----------------------------------------|-------------------------------------------------------|-------------------|--------|
|                                                                                                    |                                                                                                    |                                         | HELP                                                  | НОМЕ              | LOGOUT |
| ユーザメニュー<br>ログアウト<br>ブロック管理<br>テーマ選択<br>default ・<br>kaleidoscope (E)<br>panama ・<br>(フェーマ)                | 和雑誌購入依頼<br>現在購入(依頼)中の雑誌タイトルは以<br>【新規依頼中のタイトル】<br>翌年の新規依頼を行う場合はこのボタンを<br>※未受付のものは書名をクリックすると修正<br>誌名 / 出版者 | 下のように<br>クリックして<br>画面が表<br>購入状<br>況     | なっています。<br>ください。<br>示されます。<br>受付番号<br>コメント            | 頼                 |        |
| (アリーマ)<br>メニュー<br>図書館資料購入リクエスト<br>新着情報メール配信サービス登録<br>貸出ランキング<br>FAQ<br>施設予約(ワーキングスタンオ)<br>施設予約(ワーキングスタンオ) | 【現在購入中のタイトル】<br>翌年の継続・中止の申請は、このボタンをク<br>※価格・合計金額は参考のため表示して<br>誌名                                         | リックして <sup>、</sup><br>あります。<br>購入状<br>況 | (ださい。>> 継続・中」<br>翌年の価格ではありま<br>契約番号 今年度を<br>号<br>コメント | 上申請<br>せん。<br>を価格 | >      |
| <ul> <li>(文献複写・貸借)依頼</li> <li>(文献複写・貸借)依頼</li> <li>(承頼する</li> <li>利用者情報変更</li> <li>利用者情報変更</li> </ul>     | AERA                                                                                                    | 継続                                      | 図書館からのコメ<br>1209461 24(13-<br>58),25(<br>-12)         | 21,982<br>1       |        |
| パスワード変更<br>教員わよび職員<br>施設予約(情報ラウンシ <sup>*</sup> )<br>施設予約(なディアホール)                                         | BT:美術手帖                                                                                                  | 継続                                      | 1100024 950-96                                        | 3 22,386          |        |
| 難試購入依賴<br>洋雜誌 / 和雜誌                                                                                       | D1-Law 現行法規 (ONLINE DB)                                                                                  | 新規                                      | 2220811 2011(6-<br>12),201<br>(1-3)                   | - 151,200<br>.2   |        |

④新規依頼を行います。

購読を希望する雑誌の ISSN、誌名、出版者を入力します。 (OPAC や CiNiiBooks の書誌データを取り込むことができます。)

コメント欄に下記項目をご記入ください。

- ・支払に使用する所管の番号と名称
- ・形態別科目(「教育」or「研究」等)
- ・雑誌の配架場所

(記入例) 80A1234 (図書館-△△研究費)、研究、配架場所は研究室

併せて、電子ジャーナルでの購読や、別冊や増刊号が不要など、ご希望がありましたら コメント欄にご記入ください。特にご指定がない場合は、別冊や増刊号を含む冊子での 購読になります。

必要事項が記入し終わりましたら、「送信」ボタンを押してください。

| 9030000105 附属<br>MY Libraryへようこ                                                                 | 図書館さん<br>そ!                                                                                              |
|-------------------------------------------------------------------------------------------------|----------------------------------------------------------------------------------------------------|
|                                                                                                 | HELP HOME LOGOUT                                                                                         |
| ユーザメニュー<br>ログアウト<br>プロック管理                                                                      | 和雑誌購入依頼<br>項目を入力して「送信」ボタンをクリックしてください。                                                                    |
| テーマ選択<br>default<br>kaleidoscope (ヨ)<br>panama ▼<br>(7 テーマ)                                     | 依頼日: 2012/10/19<br>身分: 教員<br>所属: 附属図書館                                                                   |
| メニュー<br>図書館資料購入リケエスト<br>新着情報メール配信サービス登録<br>貸出ランキング<br>FAQ<br>施設予約(ワーキングスタシオ)<br>施設予約(ワーキングスタシオ) | E-mail / FDA: tosho.zasshi@ynu.ac.jp<br>契約年度: 2013<br>ISSN: 00166332 入力例: 01234567(ハイブンは無し)<br>誌名:現代の図書館 |
| 貸出・予約状況照会<br>確認する<br>111(文献複写・貸借)依頼                                                             | 出版者:日本図書館協会<br>コメント:2013年4月から。<br>8021234(図書館-ヘヘ研究費),研究,配架場所は研究室                                         |
| 依頼する<br>利用者情報変更<br>利用者情報変更<br>パスワード変更                                                           | ※ 和雑誌の場合、購入開始を希望される巻号と増刊の要不要を<br>必ずコメント欄に入力してください。<br>※ 外国雑誌の場合、翌年からの購入となります。                            |
| 教員および職員<br>施設予約(情報ラウンシ <sup>*</sup> )<br>施設予約(メテ <sup>*</sup> ィアホール)                            | 本学OPAC検索 Webcatから取込                                                                                      |
| 雑誌購入依頼<br>洋雑誌 / 和雑誌                                                                             | 送信クリア                                                                                                    |

⑤ 申し込み内容をご確認のうえ、「登録」ボタンをクリックします。 前の画面に戻って修正することもできます。

| 9030000105 附属<br>MY Libraryへようこ                                                                                                    | 図書館さん<br>そ!                                                                                                    |
|----------------------------------------------------------------------------------------------------|----------------------------------------------------------------------------------------------------|
|                                                                                                    | HELP HOME LOGOUT                                                                                                |
| <u>ユーザメニュー</u><br>ログアウト<br>プロック管理                                                                                                  | 和雑誌購入依頼<br>以下の依頼内容に間違いがない場合は「登録」ボタンをクリックしてください。                                                                 |
| テーマ選択<br>default ・<br>kaleidoscope (三)<br>panama ・<br>(7 テーマ)                                                                      | 依頼日:2012/10/19<br>身分:教員<br>所属:附属図書館<br>E-mailアドレス: tosho.zasshi@ynu.ac.jp                                       |
| 図書館資料購入リケエスト<br>新着情報メール配信サービス登<br>録<br>貸出ランキング<br>FAQ<br>施設予約(ワーキングス外ジオ)<br>施設予約(情報ラウンジ <sup>*</sup> )<br><b>貸出・予約状況照会</b><br>確認する | 契約年度: 2013<br>ISSN: 00166332<br>誌名:現代の図書館<br>出版者:日本図書館協会<br>コメント: 2013年4月から。80A1234(図書館-스스研究費)、研究、配架場所<br>(は研究室 |
| <sup>1111(</sup> 文献禄写・貸借)依頼<br>依頼する<br>利用者情報変更<br>利用者情報変更<br>パ2ワード変更                                                               | 登録 入力画面に戻る                                                                                                    |

⑥ 購入依頼が登録されたら「一覧表示」をクリックしてください。

| 9030000105 附属<br>MY Libraryへようこ                                                      | 図書館さん<br>そ!                         |      |        |
|--------------------------------------------------------------------------------------|-------------------------------------|------|--------|
|                                                                                      | HELP                                | HOME | LOGOUT |
| ユーザメニュー<br>ログアウト<br>ブロック管理                                                           | 和雑誌購入依頼                             |      |        |
| テーマ選択<br>default<br>kaleidoscope (目)                                                 | 以下の番号で登録されました。「一覧表示」ボタンをクリックしてください。 |      |        |
| panama +<br>(ז ד – ק)<br>לבב−                                                        | 受付番号:00002586                       |      |        |
| 図書館資料購入リウエスト<br>新着情報メール配信サービス登録<br>貸出ランキング<br>FAQ<br>施設予約(ワーキングスタジオ)<br>施設予約(情報ラウンジ) | 一覧表示                                |      |        |
| 貸出・予約状況照会<br>確認する                                                                    |                                     |      |        |

⑦ 新規依頼中のタイトルに申請した雑誌が表示されます。

| 9030000105 附属<br>MY Libraryへようこ・                        | 図書館さん<br>そ!                                                        |                        |                       |                              |         |
|---------------------------------------------------------|--------------------------------------------------------------------|------------------------|-----------------------|------------------------------|---------|
|                                                         |                                                                    |                        |                       | HELP HOME                    | LOGOUT  |
| ユーザメニュー                                                 | 和雑誌購入依頼                                                            |                        |                       |                              |         |
| ログアウト                                                   | ᄪᄼᄪᄀᄽᅷᅑᄾᇾᄴᆉᇊᄼᆘᄮᅛᅚᆇ                                                 | こにわ マルオ                |                       |                              |         |
| ブロック管理                                                  | 現在購入(依頼)中の雑誌タイトルは以下のよ<br>【新規依頼中のタイトル】                              | こしたっていま                | .9.                   |                              |         |
| テーマ選択                                                   | 翌年の新規依頼を行う場合はこのボタンをクリック                                            | してください。>               | >> 新規依頼               |                              |         |
| default 🦱                                               | 米未受付のものは書名をリックすると修正画面が                                             | が表示されます                | •                     |                              |         |
| panama                                                  | 誌名 / 出版者                                                           | 購入状況                   | 受付番号                  | 甲込日                          |         |
| (7 テーマ)                                                 | 租代の図書館 / 日本図書館协会                                                   | 未受け                    | JX/F                  | 2012/10/1                    |         |
| r⊑1×                                                    |                                                                    | AXI'I                  | 2013年4月               | から。80A1234(図書館-              | 9   門P示 |
| 図書館資料購入りクエスト<br>新着情報メール配信サードス登                          |                                                                    |                        | △△研究費                 | )、研究、配架場所は研究室                | R       |
| **<br>貸出ランキング<br>FAQ<br>施設予約(ワーキングスタシゴ)<br>施設予約(情報ラウンシ) | 【現在購入中のタイトル】<br>翌年の継続・中止の申請は、このボタンをクリックし<br>※ 価格・合計金額は参考のため表示してありま | ってください。 >:<br>す。翌年の(m) | > 「継続・中止申<br>各ではありませ/ | 目請                           |         |
| 貸出・ すわれ沈照会<br>確認する                                      | 誌名                                                                 | 購入状況                   | 契約番号                  | 今年度巻号価格                      |         |
| 111(文献練写·貸借)依賴                                          |                                                                    |                        | コメント                  |                              |         |
| 依頼する                                                    | AFDA                                                               | 0120-1                 | 図書館から                 |                              |         |
| 利用者情報変更                                                 | AERA                                                               | 和还年完                   | 1209461               | 25(14- 22,040                |         |
| 利用者情報変更                                                 |                                                                    |                        |                       | 13)                          |         |
| が自ち上び鹿目                                                 |                                                                    |                        |                       |                              |         |
| 施設予約(情報ラウンシッ)                                           | <b>P</b>                                                           | 0000+                  |                       |                              |         |
| 施設予約(メディアホール)                                           | B1:夫攸于帕                                                            | 和还称完                   | 1100024               | 964-977 22,414               | -       |
| 雜誌購入依頼                                                  |                                                                    |                        |                       |                              | -       |
| 注释能达 / 和雅誌                                              | D1-Law 現行法規 (ONLINE DB)                                            | 継続                     | 2220811               | 2012(4-<br>12),2012<br>(1-3) |         |

他にも新規購読を希望するタイトルがある場合は p.5 からの手順を繰り返します。 現在購入中のタイトルがある場合は「継続・中止申請」に進みます。(→ p.9 へ)

※ 新規依頼中のタイトルの修正や削除は、購読申込期間内であればこの画面から操作 できます。購読申込期間後に申込内容の変更をご希望の場合は、メールか電話で雑 誌管理係までご連絡ください。 ⑧ 購読中のタイトルが表示されます。

| 9030000105 附属<br>MV Libraryへ トラニ                                                                                | 図書館さん<br>ティー・・・・・・・・・・・・・・・・・・・・・・・・・・・・・・・・・・・・ |          |         |                          |           |            |
|----------------------------------------------------------------------------------------------------|--------------------------------------------------|----------|---------|--------------------------|-----------|------------|
| The second second second second second second second second second second second second second second second se |                                                  |          |         |                          | HELP      | HOME LOGO  |
| ユーザメニュー<br>ログアウト                                                                                                | 和雜誌購入依頼                                          |          |         |                          |           |            |
| ブロック管理                                                                                                    |                                                  |          |         |                          |           | $\sim$     |
| default<br>kaleidoscope (Ei                                                                                     | 「概続中のタイトル」 誌名                                    | 購入状<br>況 | 契約番号    | 今年度巻号                    | 金額        |            |
| panama ▼<br>(7 テーマ)<br>メニュー                                                                                     | AERA                                             | コメント継続   | 1209461 | 24(13-58),25(1-12)       | 21,982    |            |
| 図書館資料購入リクエスト<br>新着情報メール配信サービス登<br>録                                                                             | BT:美術手帖                                          | 継続       | 1100024 | 950-963                  | 22,386    |            |
| 貸出ランキング<br>FAQ<br>施設予約(ワーキングスタジオ)<br>施設予約(情報ラウンジ)                                                               | D1-Law 現行法規 (ONLINE DB)                          | 新規       | 2220811 | 2011(6-12),2012(1-<br>3) | - 151,200 | □継続<br>□中止 |
| 貸出・予約状況照会<br>確認する                                                                                               | Eneco: business i.: 月刊ビジネスアイエネコ<br>(継続前誌:エネルギー)  | 継続       | 1100057 | 44(4-12),45(1-3)         | 15,600    | □継続        |
| ILL(文献雑写・貸借)依頼<br>依頼する<br>利用者情報変更                                                                               | JapanKnowledge プラスN (ONLINE DB)                  | 継続       | 2220621 | 2011(4-12),2012(1-<br>3) | - 326,579 | □継続<br>□中止 |
| 利用者情報変更<br>パスワード変更                                                                                              | LIBRARY AND INFORMATION SCIENCE                  | 継続       | 1101468 | 65-66                    | 6,776     | 回継続        |
| 被員のより被員<br>施設予約(情報ラウンシ)<br>施設予約(メディアホール)                                                                        | National geographic = ナショナルジオグラフ<br>ィック          | 継続       | 2220484 | 17(4-12),18(1-3)         | 11,616    | □ 継続       |
| 雖註驕入依賴<br>洋難註 / 和難註                                                                                             | Newton                                           | 継続       | 1100958 | 31(5-12),32(1-4)         | 11,988    | □継続        |
|                                                                                                    | THE ENGLISH JOURNAL                              | 継続       | 1100044 | 41(4-12),42(1-3)         | 17,640    | ■継続        |
|                                                                                                    | ひらがなタイムズ = Hiragana times                        | 継続       | 1219598 | 295-306                  | 5,004     | ■継続<br>回中止 |
|                                                                                                    | ふらんす                                             | 継続       | 1100448 | 86(4-12),87(1-3)         | 8,028     | □継続<br>□中止 |
|                                                                                                    | みんなの図書館                                          | 継続       | 1101050 | 409-420                  | 8,820     | □継続        |

タイトルごとに画面右端の「継続」または「中止」にチェックを入れてください。 (「継続」「中止」のボタンの並び方が見づらい場合は、画面左側の「テーマ選択」で 「panama」以外を選択してみてください。)

※ ここで表示されている金額は今年度のもので、一部概価のものを含みます。来年度 の購読価格とは一致しない場合がありますので予めご了承ください。 ⑨ 全て記入し終わりましたら、画面一番下の「確認する」を押してください。

|          |                         |       |         |                          |           | - 1 -        |
|----------|-------------------------|-------|---------|--------------------------|-----------|--------------|
| 生        | 物科学                     | 継続    | 1100326 | 62(3-4),63(1-2)          | 5,592     | ▼継続          |
| 科        | 学史研究. 第II期              | 継続    | 1100069 | 50(257-260)              | 5,592     | □ 中止<br>☑ 継続 |
| <u>~</u> | 神会計学・日本管神会計学会誌          | 斜彩亮   | 2220485 | 19(1-2)                  | 6 741     | □中止          |
|          |                         | 10200 | 2220403 | 19(1 2)                  | 0,741     | ■ 中止         |
| 彩至       | 済セミナー                   | 継続    | 1100152 | 659-664                  | 7,194     | ☑継続          |
| ¥        | 学                       | 継続    | 1100969 | 62(1-2)                  | 3,198     | ☑継続          |
| 君祥       | 像                       | 継続    | 1100149 | 66(5-12),67(1-4)         | 11,028    | □ 中止 ▼継続     |
| 튜        |                         | 刘业父主  | 2220642 | 2011(4,12) 2012(1        | E90.690   | ■中止          |
| 月.       |                         | 和还称死  | 2220043 | 2011(4-12),2012(1-<br>3) | 589,680   | ☑ 榧統<br>□ 中止 |
| 丟        | 術新潮                     | 継続    | 1100157 | 62(4-12),63(1-3)         | 16.776    | ▼総結          |
| ==       |                         | 2022  |         |                          |           | 回中止          |
| ත        | 元和闻                     | 和丕和党  | 1100496 | 631-642                  | 69,588    | ☑継続<br>□中止   |
| 追        | 録 著作権関係法令実務提要           | 継続    | 2220280 | 121-122                  | 0         | ☑継続          |
| 遁        | 刊教育pro                  | 継続    | 1100249 | 41(11-46),42(1-10)       | 39,652    | ■中止          |
| 書        | (伝                      | 総結    | 1100550 | 65(3-6) 66(1-2)          | 10.080    | □中止          |
|          |                         | AND   | 1100000 | 00(0 0)/00(1 2)          | 10/000    | 回中止          |
| i        | 四二、別冊                   | 秘統    | 1100551 | 25                       | 0         | ☑継続<br>□中止   |
| 者        | 市問題                     | 継続    | 1100927 | 102(4-12),103(1-3)       | 9,000     | ▼継続          |
|          |                         |       |         |                          | 2,921,323 | ■ 4 F        |
| <u>र</u> | べての雑誌に対して「継続」または「中止」を選択 | して下さ  | い。選択後、こ | ちらをクリックしてくださいこ           | >> 確認する   |              |

- ※ 継続・中止のどちらも選択していないか、両方を選択したタイトルがあると、終了 できません。
- ※ タイトル数が多すぎてチェックを入れるのが大変な場合は、雑誌管理係までメール でご連絡いただくか、画面コピーにチェックしたものをお送りいただいても結構で す。
- ※ 現在購読中のタイトルについて、所管や配架先の変更、冊子から電子ジャーナルへの変更をご希望の場合は、お手数ですが別途雑誌管理係までご連絡ください。

⑩ 申請内容の確認画面が表示されますので、内容に間違いがないようでしたら「申請する」のボタンを押してください。

| 9099011036図書<br>MY Libraryへようこ                                                                      | 館-雑誌管理係さん<br>そ!                                |                                     |                        | HEI                      | РНОМ   |           |
|----------------------------------------------------------------------------------------------------|------------------------------------------------|-------------------------------------|------------------------|--------------------------|--------|-----------|
| ユーザメニュー<br>ログアウト<br>ブロック管理                                                                          | 和雑誌購入依頼                                        |                                     |                        | IILL                     |        |           |
| →一マ症状<br>default ・<br>kaleidoscope (目)<br>panama ・                                                  | L紙続中のダイトル」<br>誌名                               | 購入状況                                | 契約番号                   | 今年度巻<br>号                | 価格     | 次年度状<br>況 |
| (7 テーマ)                                                                                             | BT:美術手帖                                        | 組織売                                 | 1100024                | 950-963                  | 22,386 | 継続        |
| メニュー<br>図書館資料購入リクエスト<br>新着情報メール配信サービス登                                                              | 音楽の友                                           | 継続                                  | 1100062                | 69(4-<br>12),70(1-<br>3) | 11,628 | 継続        |
| 跡<br>貸出ランキング                                                                                        |                                                | L                                   |                        | -/                       | 34,014 |           |
| FAQ<br>施設予約(ワーキンケアスタシオ)<br>施設予約(雪報ラウンシ")<br>貸出・予約状況照会<br>確認する<br>11((文献被写・貸信)依頼<br>依頼する<br>11日素情報変更 | 申請内容が正しければ、「申請する<br>※ ボタンをクリックすると、継続・中止<br>さい。 | ロボタンをクリックしてくた<br>の申請は確定します。<br>申請する | ざさい。<br>、確定後は申<br>逐正する | ■請内容を修                   | 正出来ませ  | ん。ご注意くだ   |

⑪ 「購入状況」の欄に申請内容が反映されます。

|                                                                                              | _₹!                                                                              |                                                |                             |                          |        |        |
|----------------------------------------------------------------------------------------------|----------------------------------------------------------------------------------|------------------------------------------------|-----------------------------|--------------------------|--------|--------|
|                                                                                              |                                                                                  |                                                |                             | HELP                     | HOME   | LOGOUI |
| ユーザメニュー<br>ログアウト<br>ブロック管理<br>テーマ選択<br>default ・                                             | 和雑誌購入依頼<br>現在購入(依頼)中の雑誌タイト<br>【新規依頼中のタイトル】<br>翌年の新規依頼を行う場合はこの<br>※未受付のものは書名をりいりす | -ルは以下のようになって<br>Dボタンをクリックしてくださし<br>ると修正画面が表示され | います。<br>N。>> 「新規位<br>ます。」   | <b>友頼</b>                |        |        |
| Raieldoscope (=)<br>panama (<br>(7 テーマ)                                                      | 誌名 / 出版者                                                                         | 購人状況                                           | 受付番号 コメント                   |                          | 甲达日    |        |
| メニュー<br>図書館資料購入リクエスト<br>新着情報メール配信サービス登録<br>貸出ランキング<br>FAQ<br>施設予約(ワーキングスタジオ)<br>施設予約(情報ラクンジ) | 【現在購入中のタイトル】※維<br>更新年月日:2011/10/11<br>誌名                                         | 続·中止申請済<br>購入状況                                | 契約番号<br>1<br>コメント<br>図書館からの | 今年度巻号                    | 価格     |        |
| 資出・予約状況照会<br>確認する<br>ILL(文献複写・貸借)依頼                                                          | BT:美術手帖                                                                          | 継続<br>→継続                                      | 1100024                     | 950-963                  | 22,386 |        |
| 依頼する<br>利用者情報変更<br>利用者情報変更<br>パスワード変更                                                        | 音楽の友                                                                             | 継続<br>→継続                                      | 1100062                     | 59(4-<br>12),70(1-<br>3) | 11,628 |        |
| 教員およい職員<br>施設予約(情報ラウンジ)                                                                      |                                                                                  |                                                |                             |                          | 34 014 |        |

以上で手続きは終了です。

購読申込の終了後に変更・修正等ありましたら、お手数ですが、雑誌管理係までご連絡を お願いいたします。

問合先: 図書館・情報部 図書館情報課 雑誌管理係
 メール:tosho.zasshi@ynu.ac.jp
 内線: 3208 または 3209